# **Benutzer-Support**

## PC CADDIE://online Support

Um Sie als Golfanlage zu entlasten, steht dem online buchenden Kunden auch der PC CADDIE://online Kunden-Service zur Verfügung. Der Benutzer kann sich selbstständig über ein Kontaktformular bei uns melden, welches er im jeweiligen Online-Service PC CADDIE://online Teetime-/Trainer-Reservierung im Hauptmenü unter **Kontakt/Support**...

| PC CADDIE://online Teetimes                                                                                                    | J PC CADDIE                                                                                                    |
|----------------------------------------------------------------------------------------------------|----------------------------------------------------------------------------------------------------|
| Support & Kontakt<br>Wen möchten Sie kontaktieren? Klicken Sie bitte auf den richtigen Ansprechpartner zu Ihrem<br>Anliegen:                                                                                                    | Haupt-Menü<br>» Start<br>» Hilfe<br>» Kontakt / Support                                                                                                    |
| Club:<br>• Reservierung<br>• Stornierung<br>• Buchungsänderung<br>• Cart-Reservierung<br>• Turnieranmeldung<br>• Fragen an den Club, z.B. zur Mitgliedschaft<br>• Club-Server nicht erreichbar<br>PC CADDIE://online:<br>• Fragen zur Bedienung<br>• Schwierigkeiten, z.B. bei der Erstregistrierung oder dem Login<br>• technische Probleme und Fehler in der Anwendung | Besucher-Menü Bereits registriert? Bitte loggen Sie sich ein: E-Mail / Benutzername: Passwort: Login Passwort vergessen? » Zugangsdaten anfordern Neu hier? » Erstregistrierung |
|                                                                                                    | Sprachauswahl Deutsch                                                                                                    |

und im PC CADDIE://online Turnier-Management unter **Support & Kontakt** findet:

| Kalender   Startlisten   Ergebnisse   Vorgabe abfragen                                                                     | Support & Kontakt DRUCKEN |
|----------------------------------------------------------------------------------------------------|---------------------------|
| Aktuelle Turnierergebnisse                                                                                                 | Support                   |
| 16.11.2011 Details<br>PC CADDIE://online Cup<br>Einzel-Zählspiel nach Stableford über 18 Löcher<br>[Ergebnisliste ansehen] |                           |

Sollte Ihr Kunde das Formular nicht ausfüllen können, scheuen Sie nicht davor zurück und senden Sie uns gern folgende Daten:

- Vor- und Nachname
- Ausweisnummer
- E-Mail-Adresse
- Fehlermeldung

Gern helfen wir dann weiter.

Je mehr Kunden selbstständig buchen können, desto weniger Anrufe erhalten Sie. Helfen wir also gemeinsam Ihren Kunden, den ersten Schritt zu wagen.

#### **Benutzer in PC CADDIE bearbeiten**

Wenn sich die Benutzerdaten des Mitglieds ändern, müssen diese auch online abgeglichen werden. Rufen Sie dazu die betreffende Person auf und klicken Sie dann auf den Button **Online:** 

|                                                                                                    | Person: Member, Paul                                                                                                    | ×                                                                                                    |
|----------------------------------------------------------------------------------------------------|----------------------------------------------------------------------------------------------------|----------------------------------------------------------------------------------------------------|
| Name<br>Suchkürzel<br>Titel<br>Vorname<br>Nachname                                                                  | Nr. 041.0922.100011 Nr. wählen<br>Briefanrede<br>Paul<br>Member                                                                              | Y     Filter     Fil2       Y     Filter     Fil2       Y     Neu       ✓     Sichem [F1]       ✓     Löschen [F5] |
| Merkmale Adri<br>Exact HCP<br>Heimatclub<br>Heimatclub-ID<br>Geschlecht<br>Altersklasse<br>Mitgliedschaft<br>Status | resse 2.Adresse Bank Infgs Memo<br>Best HCP - Stammblatt<br>100011<br>1 • Männlich<br>2 · Jugend bis 18<br>1 · Voli<br>2 · Ehepartner<br>• • | Kopieren (F6)<br>Limsatzkonto<br>Limsatzkonto<br>Drucken (F8)<br>Word/Egport<br>SMS<br>Katte<br>Sperren            |
| Unbenutzt<br>Zusatz-Info<br>Spielrecht<br>Geburt 01.01.01                                                           | 0 -  Volles SR V ASG-Karte Eintritt 10.11.04 Austritt                                                                                        | Mo Online                                                                                                    |

Der Button ist nur dann vorhanden, wenn die Module PC CADDIE://online Teetime-/Trainer-Reservierung oder PC CADDIE://online Turnier-Management lizensiert sind.

Bei noch nicht registrierten Personen öffnet sich folgendes Fenster. Die Daten werden aus PC CADDIE übernommen. Klicken Sie auf den untersten Button und tragen Sie das Mitglied online ein.

| Q,                                                                                                    | PC CADDIE.online                                                                                                    | +           | - |  | × |
|----------------------------------------------------------------------------------------------------|----------------------------------------------------------------------------------------------------|-------------|---|--|---|
| Dieser Benutzer wurde bisher noch nicht online registriert.<br>Sie können die Registrierung nun vornehmen. |                                                                                                    |             |   |  | ^ |
| Online Benut                                                                                               | zerkonto - neu anlegen                                                                                                    |             |   |  | 1 |
| Geschlecht                                                                                                 | <ul> <li>○ weiblich</li> <li>● männlich</li> </ul>                                                                                                    |             |   |  |   |
| Titel                                                                                                    |                                                                                                    |             |   |  |   |
| Vorname                                                                                                    | Paul                                                                                                    |             |   |  |   |
| Nachname                                                                                                   | Member                                                                                                    |             |   |  |   |
| Geburtsdatum                                                                                               | 01.01.2001                                                                                                    |             |   |  |   |
| E-Mail                                                                                                    |                                                                                                    |             |   |  |   |
| Straße / Nr.                                                                                               | Trampelpfad 11                                                                                                    |             |   |  |   |
| PLZ / Ort                                                                                                  | 54333 Nachbarschaft                                                                                                    |             |   |  |   |
| Mobilnummer                                                                                                |                                                                                                    |             |   |  |   |
| Fax                                                                                                    |                                                                                                    |             |   |  |   |
| Spielernummer                                                                                              | 0410922100011                                                                                                    |             |   |  |   |
| Ausweisnummer                                                                                              | 0410922100011                                                                                                    |             |   |  |   |
| Benutz                                                                                                    | zer JETZT in PC CADDIE://online eintragen                                                                                                    |             |   |  |   |
| PC CAD<br>Stubber Weg<br>AG Lübeck, HRB                                                                    | DIE://online ist ein Service der PC CADDIE://online GmbH & Co. KG<br>39 * D-23847Pölitz * Tel: +49 2642 9854 120 * Fax: +49 2642 9854 1<br>2149 * GF: DiplKfm. (FH) Axel Heck * E-Mail: support@pccaddie-onlir | 69<br>ne.de |   |  | ~ |

Bei bereits registrierten Mitgliedern ploppt ein Fenster mit erweiteter Funktion auf. Kontrollieren Sie hier ob die aktuellen Daten (oben) mit jenen aus PC CADDIE (unten) übereinstimmen. Achten Sie vor allem auf die E-Mail Adresse.

| Q                                                                                                    | PC CADDIE.online                                                                                              | * | - 🗆 🗙 |  |  |
|----------------------------------------------------------------------------------------------------|----------------------------------------------------------------------------------------------------|---|-------|--|--|
| Dieser Benutzer w                                                                                                    | vurde bereits online registriert.                                                                             |   | ~     |  |  |
| Online Benu                                                                                                    | Online Benutzerkonto - aktuelle Daten                                                                         |   |       |  |  |
| Geschlecht<br>Titel<br>Vorname<br>Nachname<br>Geburtsdatum<br>E-Mail<br>Straße / Nr.<br>PLZ / Ort<br>Mobilnummer<br>Fax<br>Online Benu | männlich<br>Paul<br>Member<br>01.01.2001<br>1432825573@startzeit.com<br>Trampelpfad 11<br>54333 Nachbarschaft |   |       |  |  |
|                                                                                                    | Benutzer sperren     Benutzer für den Mitgliederbereich freischalten                                          |   | - 1   |  |  |
| Geschlecht                                                                                                    | ○ weiblich<br>● männlich                                                                                      |   |       |  |  |
| Titel                                                                                                    |                                                                                                    |   |       |  |  |
| Vorname                                                                                                    | Paul                                                                                                    |   |       |  |  |
| Nachname                                                                                                    | Member                                                                                                    |   |       |  |  |
| Geburtsdatum<br>E-Mail                                                                                                    | 01.01.2001                                                                                                    |   |       |  |  |
| Straße / Nr.                                                                                                    | Trampelpfad 11                                                                                                |   |       |  |  |
| PLZ / Ort                                                                                                    | 54333 Nachbarschaft                                                                                           |   |       |  |  |
| Mobilnummer                                                                                                    |                                                                                                    |   |       |  |  |
| Fax                                                                                                    |                                                                                                    |   |       |  |  |
| Spielernummer                                                                                                    | 0410922100011                                                                                                 |   |       |  |  |
| Ausweisnummer                                                                                                    | 0410922100011                                                                                                 |   |       |  |  |
| Ber                                                                                                    | nutzer in PC CADDIE://online aktualisieren                                                                    |   | ~     |  |  |

Nachdem Sie die Daten abgeglichen haben, können sie diese über die Funktion im nächsten Fenster dem Benutzer direkt per Mail zukommen lassen.

#### Benutzer im Clubmanager bearbeiten

Hier erfahren Sie, wie Sie einen Benutzer im PC CADDIE://online Clubmanager bearbeiten.

### Benutzer für Online-Buchung sperren

Per Zusatzinfo können einzelne Benutzer gesperrt werden:

| Person: Tester, Tanj        | a                                                         | ×                     |
|-----------------------------|-----------------------------------------------------------|-----------------------|
| Name<br>Suchkürzel<br>Titel | teta Nr. 049.9002.000121 Nr. wählen<br>Briefanrede        | Filter F12            |
| Vorname<br>Nachname         | Tanja<br>Tester                                           |                       |
| 🔮 <u>W</u> ettspiel         | 🚳 Kasse 🛛 🄮 Timetable 💿 Intranet                          | X Löschen F5          |
| Merkmale Ad                 | dresse <u>2</u> .Adresse <u>B</u> ank Inf <u>o</u> s Memo | 🤣 Kopieren F6         |
| Stammvorgabe                | 7.4 Hcp-Spezial                                           | 😪 <u>U</u> msatzkonto |
| Heimatclub                  | gast Gast 🖶 🔄 😜                                           | Greenfee F8           |
| Heimatclub-ID               |                                                           | Word/Export           |
| Geschlecht                  | 2 - 🛊 Weiblich 💌                                          |                       |
| Altersklasse                | 4 - Erwachsen                                             | 2 3M3                 |
| Mitgliedschaft              | 0.                                                        | 📧 Karte               |
| Klassifizierung             | 0.                                                        | Sperren               |
| BVGA                        | 0.                                                        |                       |
| Zusatz-Infos                | TTBLOCK                                                   | R∰o Online            |
| Geburt 01.01.90             | Eintritt 20.11.09 Austritt                                | Ende                  |

Für die Sperrung der Startzeitenbuchung benötigen Sie die Zusatzinfo: TTBLOCK Die Turnierbuchung kann ebenso gesperrt werden: CPBLOCK

Wurde beispielsweise der Jahresbeitrag nicht bezahlt, kann dem Golfer so die Online-Buchung untersagt werden.

## Fragen? Anliegen? Wünsche?

Wenden Sie sich bei Fragen oder Wünschen jederzeit gerne an Ihren PC CADDIE://online Kunden-Service.